# 

# **Rotina da Unidade Web** Emissão do Cardápio do Dia

**JULHO 2023** 

**ROTUNIWEB07V2** 

## Sumário

| 1.<br>2.<br>3. | Vi<br>Ol<br>Er | sãc<br>bjet<br>nis | o ge<br>ivo<br>são | ral.<br>do | Ca | rdá | pio | do | Dia | · · · · · · · · · · · · · · · · · · · | <br> | <br> | <br> | <br> | <br>04<br>05<br>06 |  |
|----------------|----------------|--------------------|--------------------|------------|----|-----|-----|----|-----|---------------------------------------|------|------|------|------|--------------------|--|
|                |                |                    |                    |            |    |     |     |    |     |                                       |      |      |      |      |                    |  |
|                |                |                    |                    |            |    |     |     |    |     |                                       |      |      |      |      |                    |  |
|                |                |                    |                    |            |    |     |     |    |     |                                       |      |      |      |      |                    |  |
|                |                |                    |                    |            |    |     |     |    |     |                                       |      |      |      |      |                    |  |
|                |                |                    |                    |            |    |     |     |    |     |                                       |      |      |      |      |                    |  |
|                |                |                    |                    |            |    |     |     |    |     |                                       |      |      |      |      |                    |  |
|                |                |                    |                    |            |    |     |     |    |     |                                       |      |      |      |      |                    |  |
|                |                |                    |                    |            |    |     |     |    |     |                                       |      |      |      |      |                    |  |
|                |                |                    |                    |            |    |     |     |    |     |                                       |      |      |      |      |                    |  |
|                |                |                    |                    |            |    |     |     |    |     |                                       |      |      |      |      |                    |  |
|                |                |                    |                    |            |    |     |     |    |     |                                       |      |      |      |      |                    |  |
|                |                |                    |                    |            |    |     |     |    |     |                                       |      |      |      |      |                    |  |
|                |                |                    |                    |            |    |     |     |    |     |                                       |      |      |      |      |                    |  |
|                |                |                    |                    |            |    |     |     |    |     |                                       |      |      |      |      |                    |  |
|                |                |                    |                    |            |    |     |     |    |     |                                       |      |      |      |      |                    |  |
|                |                |                    |                    |            |    |     |     |    |     |                                       |      |      |      |      |                    |  |
|                |                |                    |                    |            |    |     |     |    |     |                                       |      |      |      |      |                    |  |
|                |                |                    |                    |            |    |     |     |    |     |                                       |      |      |      |      |                    |  |
|                |                |                    |                    |            |    |     |     |    |     |                                       |      |      |      |      |                    |  |
|                |                |                    |                    |            |    |     |     |    |     |                                       |      |      |      |      |                    |  |
|                |                |                    |                    |            |    |     |     |    |     |                                       |      |      |      |      |                    |  |
|                |                |                    |                    |            |    |     |     |    |     |                                       |      |      |      |      |                    |  |
|                |                |                    |                    |            |    |     |     |    |     |                                       |      |      |      |      |                    |  |
|                |                |                    |                    |            |    |     |     |    |     |                                       |      |      |      |      |                    |  |

|  | Rot | ina da | a Uni | dade | Web | - Е | miss | são d | lo Ca | rdár | oio d | o Dia | 1 |  |  |  |  |  |
|--|-----|--------|-------|------|-----|-----|------|-------|-------|------|-------|-------|---|--|--|--|--|--|
|  |     |        |       |      |     |     |      |       |       | 1    |       |       |   |  |  |  |  |  |
|  |     |        |       |      |     |     |      |       |       |      |       |       |   |  |  |  |  |  |
|  |     |        |       |      |     |     |      |       |       |      |       |       |   |  |  |  |  |  |
|  |     |        |       |      |     |     |      |       |       |      |       |       |   |  |  |  |  |  |
|  |     |        |       |      |     |     |      |       |       |      |       |       |   |  |  |  |  |  |
|  |     |        |       |      |     |     |      |       |       |      |       |       |   |  |  |  |  |  |
|  |     |        |       |      |     |     |      |       |       |      |       |       |   |  |  |  |  |  |
|  |     |        |       |      |     |     |      |       |       |      |       |       |   |  |  |  |  |  |
|  |     |        |       |      |     |     |      |       |       |      |       |       |   |  |  |  |  |  |
|  |     |        |       |      |     |     |      |       |       |      |       |       |   |  |  |  |  |  |
|  |     |        |       |      |     |     |      |       |       |      |       |       |   |  |  |  |  |  |
|  |     |        |       |      |     |     |      |       |       |      |       |       |   |  |  |  |  |  |
|  |     |        |       |      |     |     |      |       |       |      |       |       |   |  |  |  |  |  |
|  |     |        |       |      |     |     |      |       |       |      |       |       |   |  |  |  |  |  |
|  |     |        |       |      |     |     |      |       |       |      |       |       |   |  |  |  |  |  |
|  |     |        |       |      |     |     |      |       |       |      |       |       |   |  |  |  |  |  |
|  |     |        |       |      |     |     |      |       |       |      |       |       |   |  |  |  |  |  |
|  |     |        |       |      |     |     |      |       |       |      |       |       |   |  |  |  |  |  |
|  |     |        |       |      |     |     |      |       |       |      |       |       |   |  |  |  |  |  |
|  |     |        |       |      |     |     |      |       |       |      |       |       |   |  |  |  |  |  |
|  |     |        |       |      |     |     |      |       |       |      |       |       |   |  |  |  |  |  |
|  |     |        |       |      |     |     |      |       |       |      |       |       |   |  |  |  |  |  |
|  |     |        |       |      |     |     |      |       |       |      |       |       |   |  |  |  |  |  |
|  |     |        |       |      |     |     |      |       |       |      |       |       |   |  |  |  |  |  |
|  |     |        |       |      |     |     |      |       |       |      |       |       |   |  |  |  |  |  |
|  |     |        |       |      |     |     |      |       |       |      |       |       |   |  |  |  |  |  |
|  |     |        |       |      |     |     |      |       |       |      |       |       |   |  |  |  |  |  |
|  |     |        |       |      |     |     |      |       |       |      |       |       |   |  |  |  |  |  |
|  |     |        |       |      |     |     |      |       |       |      |       |       |   |  |  |  |  |  |
|  |     |        |       |      |     |     |      |       |       |      |       |       |   |  |  |  |  |  |
|  |     |        |       |      |     |     |      |       |       |      |       |       |   |  |  |  |  |  |
|  |     |        |       |      |     |     |      |       |       |      |       |       |   |  |  |  |  |  |

### 

#### 1. Visão Geral

O objetivo do curso de Rotina da Unidade é oferecer as orientações para que o gerente de unidade utilize o sistema e conheça as rotinas diárias e periódicas.

Neste material, será abordada a rotina do cardápio descentralizado, por meio da qual a matriz elabora o cardápio e a unidade tem autonomia para realizar possíveis ajustes.

O sistema ainda apresenta outros modelos de configuração do cardápio que variam de acordo a forma de trabalho da empresa, como o cardápio livre, elaborado diretamente pelo gerente da unidade, e o cardápio padronizado, em que a matriz gera o mesmo cardápio para várias unidades.

Assim, será possível realizar um melhor gerenciamento dos processos de sua cozinha industrial.

### 2. Objetivo

Por meio da rotina de emissão do cardápio do dia, é possível listar os pratos que compõem o cardápio de um determinado dia e serviço.

Esse relatório é geralmente utilizado para ser anexado no display de entrada do restaurante, de forma que os comensais podem saber os pratos que serão servidos naquele dia.

### 3. Emissão do Cardápio do Dia

No canto superior esquerdo da tela, clique no ícone do menu lateral. Esse acesso também pode ser feito por meio de um atalho, pressionando as teclas Ctrl e M simultaneamente.

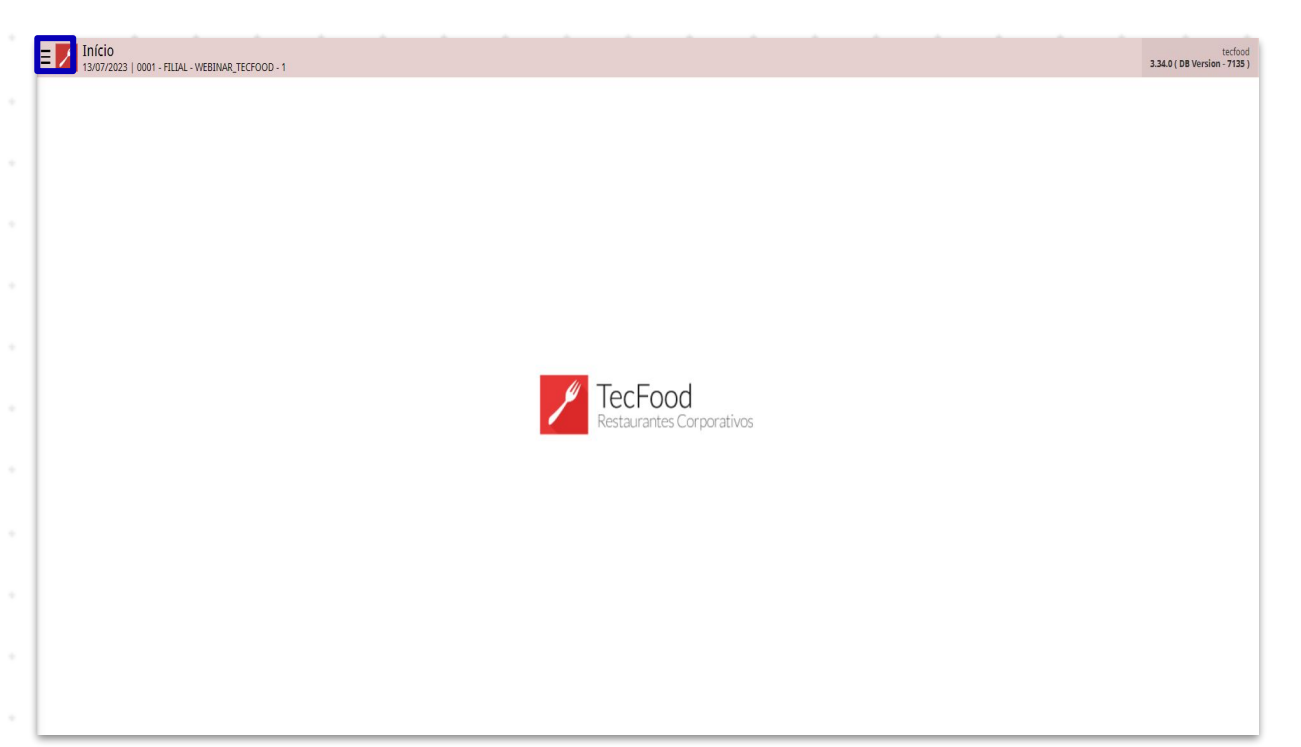

No campo **Pesquisar**, digite: **Emissão do Cardápio do Dia** e clique sobre a opção que será apresentada.

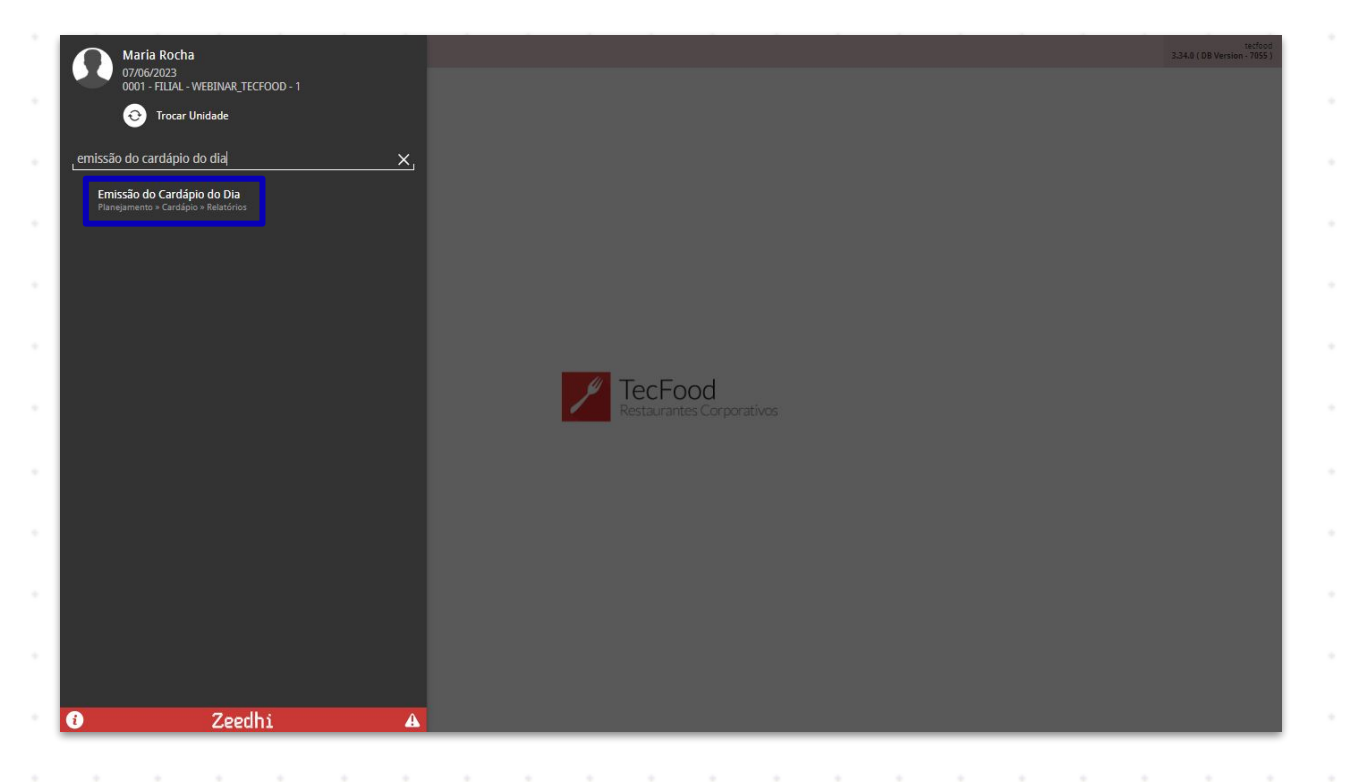

#### TEKNISA

Na tela que será apresentada, os campos deverão ser preenchidos de acordo com as informações desejadas para a geração do cardápio:

| enros/2023   0001 + HLIAL - WEBLINAR_TECFOOD - 1                                                              |                                                                                                 | Access Control 2.6011 (UB Version                                                                                                    |
|----------------------------------------------------------------------------------------------------|-------------------------------------------------------------------------------------------------|----------------------------------------------------------------------------------------------------|
| ardápio do Dia (por Data)                                                                                     |                                                                                                 |                                                                                                    |
| ILIAL - WEBINAR_TECFOOD - 1                                                                                   |                                                                                                 |                                                                                                    |
| tervalo de Data 🔾                                                                                             |                                                                                                 |                                                                                                    |
| irviço                                                                                                    |                                                                                                 |                                                                                                    |
|                                                                                                    |                                                                                                 | Tod                                                                                                    |
| Imprimir worsage                                                                                              | Imprimir Nome Fantas                                                                            | Quebra de rag                                                                                                    |
| <b>Dolatória</b> : opla                                                                                       |                                                                                                 | relatório dosoiado ontro os ono                                                                                                    |
| disponíveis: Ca<br>Cardápio do di                                                                             | rdápio do dia (Por D<br>a - Alergênicos e Em                                                    | ata), Cardápio do Dia (Por Servi<br>issão do Cardápio.                                                                                     |
| <b>Unidade</b> : clique<br>buscados.                                                                          | e no campo para indi                                                                            | icar a filial em que os dados ser                                                                                                    |
| Intervalo de Da<br>emissão do rel                                                                             | <b>itas</b> : insira uma data<br>atório.                                                        | ou intervalo de datas para a                                                                                                    |
| <ul> <li>Serviço: o card<br/>apenas para ite<br/>caso, desmarq<br/>correspondent<br/>clique em Ok.</li> </ul> | ápio poderá ser emi<br>ens específicos, com<br>ue o checkbox <b>Todo</b><br>e para que as opçõe | tido para todos os serviços ou<br>10 almoço, ceia, janta, etc. Ness<br><mark>s</mark> e clique no campo<br>s sejam listadas. Após a seleçã |
| s checkboxes se re<br>o cardápio e estarã                                                                     | ferem a elementos a<br>o disponíveis para m                                                     | adicionais que podem ser incluí<br>arcação nos casos dos cardáp                                                                            |

7

| Emissão do Cardápio do Dia<br>07/06/2023   0001 - FILIAL - WEBINAR_TECFOOD - 1 |                      |                  | Access Control | PLA<br>2.85.1 ( DB Version - 7055 ) |
|--------------------------------------------------------------------------------|----------------------|------------------|----------------|-------------------------------------|
| Relatório 😜                                                                    |                      |                  |                |                                     |
| Cardápio do Dia (por Data)                                                     |                      |                  |                | ×                                   |
| Unidade 😜                                                                      |                      |                  |                |                                     |
| FILIAL - WEBINAR_TECFOOD - 1                                                   |                      |                  |                | ×                                   |
| Intervalo de Data 9                                                            |                      |                  |                |                                     |
| A partir de 07/06/2023 Para 07/06/2023                                         |                      |                  |                | ×                                   |
| Service                                                                        |                      |                  |                |                                     |
| serviço                                                                        |                      | n I Tod          |                |                                     |
| Imprimir Mensage                                                               | Imprimir Nome Fantas | 🗸 Quebra de Pági |                |                                     |
| Imprimir Nutrient                                                              |                      |                  |                |                                     |
|                                                                                |                      |                  |                |                                     |
|                                                                                |                      |                  |                |                                     |
|                                                                                |                      |                  |                |                                     |
|                                                                                |                      |                  |                |                                     |
|                                                                                |                      |                  |                |                                     |
|                                                                                |                      |                  |                |                                     |
|                                                                                |                      |                  |                |                                     |
|                                                                                |                      |                  |                |                                     |
|                                                                                |                      |                  |                |                                     |
|                                                                                |                      |                  |                |                                     |
|                                                                                |                      |                  |                |                                     |
|                                                                                |                      |                  |                |                                     |
|                                                                                |                      |                  |                |                                     |
|                                                                                |                      |                  |                |                                     |
|                                                                                |                      |                  |                |                                     |
|                                                                                |                      |                  |                |                                     |
|                                                                                |                      |                  |                |                                     |
|                                                                                |                      |                  |                |                                     |
|                                                                                |                      |                  |                | Relatório                           |
|                                                                                |                      |                  |                | Kelatorio                           |
|                                                                                |                      |                  |                |                                     |

- Imprimir Mensagem: esse parâmetro possibilita a inserção de uma observação no relatório. A mensagem deverá ser pré-definida na tela de Parâmetros de Planejamento ou de Mensagens do Cardápio, que podem ser acessadas pelo menu lateral. Exemplo: registre o recado "Bom apetite!".
- Nome Fantasia: o sistema permite determinar que o nome fantasia do prato seja exibido no cardápio. Essa nome é definido pela matriz ou pelo gerente de unidade, conforme as normas da empresa, e pode ser parametrizado na tela de Serviço, na aba Formulário.
- Imprimir Nutrientes: o relatório poderá apresentar os nutrientes por pratos e o total de nutrientes do cardápio do dia. Essa definição depende da parametrização feita pela matriz pela tela de Parâmetros de Planejamento.
- Quebra de Página: a quebra de página já é configurada pelo sistema por padrão. Dessa forma, ao emitir o cardápio do dia para vários serviços, cada um será exibido em páginas diferentes.

Após cadastrar as informações conforme as preferências de sua empresa, clique no botão **Relatório** localizado no canto inferior direito da tela.

| Emissão do Cardápio do Dia<br>07/06/2023   0001 - FILLAL - WEBINAR_TECFOOD - 1 |                      | Access Control | PLA<br>2.85.1 ( DB Version - 7055 ) |
|--------------------------------------------------------------------------------|----------------------|----------------|-------------------------------------|
| Relatório 😜                                                                    |                      |                |                                     |
| Cardápio do Dia (por Data)                                                     |                      |                | ×                                   |
| Unidade 😜                                                                      |                      |                |                                     |
| FILIAL - WEBINAR_TECFOOD - 1                                                   |                      |                | ×                                   |
| Intervalo de Data 🔾                                                            |                      |                |                                     |
| A partir de 07/06/2023 Para 07/06/2023                                         |                      |                | ×                                   |
| Serviço                                                                        |                      |                |                                     |
|                                                                                |                      | 🙊 🧹 Tod        |                                     |
|                                                                                |                      |                |                                     |
| Imprimir Mensage                                                               | Imprimir Nome Fantas | Quebra de Pági |                                     |
| Imprimir Nutrient                                                              |                      |                |                                     |
|                                                                                |                      |                |                                     |
|                                                                                |                      |                |                                     |
|                                                                                |                      |                |                                     |
|                                                                                |                      |                |                                     |
|                                                                                |                      |                |                                     |
|                                                                                |                      |                |                                     |
|                                                                                |                      |                |                                     |
|                                                                                |                      |                |                                     |
|                                                                                |                      |                |                                     |
|                                                                                |                      |                |                                     |
|                                                                                |                      |                |                                     |
|                                                                                |                      |                |                                     |
|                                                                                |                      |                |                                     |
|                                                                                |                      |                |                                     |
|                                                                                |                      |                |                                     |
|                                                                                |                      |                |                                     |
|                                                                                |                      |                |                                     |
|                                                                                |                      |                |                                     |
|                                                                                |                      |                |                                     |
|                                                                                |                      |                | Relatório                           |
|                                                                                |                      |                |                                     |

Em seguida, selecione o formato do arquivo para a geração do cardápio e confirme a escolha.

| Emissão do Cardápio do Dia<br>07/06/2023   0001 - FILTAL - VIEBINAR_TECFOOD - 1 |                      | Access Control 286 | PLA<br>1 ( DB Version - 7055 ) |
|---------------------------------------------------------------------------------|----------------------|--------------------|--------------------------------|
| Relatório 🛛                                                                     |                      |                    |                                |
| Cardápio do Dia (por Data)                                                      |                      |                    | ×                              |
| Unidade O                                                                       |                      |                    |                                |
| FILIAL - WEBINAR_TECFOOD - 1                                                    |                      |                    | ×                              |
| Intervalo de Data Q<br>A partir de 07/06/2023 Para 07/06/2023                   |                      |                    | ×                              |
| Seniro                                                                          |                      |                    |                                |
| -crity                                                                          |                      | 👧 🗸 Tod            |                                |
| Imprimir Mensage                                                                | Imprimir Nome Fantas | ✓ Quebra de Pági   |                                |
| Imprimir Nutrient                                                               |                      |                    |                                |
|                                                                                 |                      |                    |                                |
|                                                                                 |                      |                    |                                |
|                                                                                 |                      |                    |                                |
|                                                                                 |                      |                    |                                |
|                                                                                 |                      |                    |                                |
|                                                                                 |                      |                    |                                |
|                                                                                 |                      |                    |                                |
|                                                                                 |                      |                    |                                |
|                                                                                 |                      |                    |                                |
|                                                                                 |                      |                    |                                |
| Tipo de Relatório                                                               |                      |                    |                                |
| ndf                                                                             |                      |                    |                                |
| xlsx                                                                            |                      |                    |                                |
| Cancelar                                                                        |                      |                    | Confirmer                      |
| Cancela                                                                         |                      |                    | Comman                         |

O cardápio será emitido com todas as informações selecionadas no filtro.

|  | Rotin | a da | Uni | dade | Web | - Е | miss | são c | lo Ca | rdáp | oio d | o Dia | a |  |  |  |  |  |
|--|-------|------|-----|------|-----|-----|------|-------|-------|------|-------|-------|---|--|--|--|--|--|
|  |       |      |     |      |     |     |      |       |       |      |       |       |   |  |  |  |  |  |
|  |       |      |     |      |     |     |      |       |       |      |       |       |   |  |  |  |  |  |
|  |       |      |     |      |     |     |      |       |       |      |       |       |   |  |  |  |  |  |
|  |       |      |     |      |     |     |      |       |       |      |       |       |   |  |  |  |  |  |
|  |       |      |     |      |     |     |      |       |       |      |       |       |   |  |  |  |  |  |
|  |       |      |     |      |     |     |      |       |       |      |       |       |   |  |  |  |  |  |
|  |       |      |     |      |     |     |      |       |       |      |       |       |   |  |  |  |  |  |
|  |       |      |     |      |     |     |      |       |       |      |       |       |   |  |  |  |  |  |
|  |       |      |     |      |     |     |      |       |       |      |       |       |   |  |  |  |  |  |
|  |       |      |     |      |     |     |      |       |       |      |       |       |   |  |  |  |  |  |
|  |       |      |     |      |     |     |      |       |       |      |       |       |   |  |  |  |  |  |
|  |       |      |     |      |     |     |      |       |       |      |       |       |   |  |  |  |  |  |
|  |       |      |     |      |     |     |      |       |       |      |       |       |   |  |  |  |  |  |
|  |       |      |     |      |     |     |      |       |       |      |       |       |   |  |  |  |  |  |
|  |       |      |     |      |     |     |      |       |       |      |       |       |   |  |  |  |  |  |
|  |       |      |     |      |     |     |      |       |       |      |       |       |   |  |  |  |  |  |
|  |       |      |     |      |     |     |      |       |       |      |       |       |   |  |  |  |  |  |
|  |       |      |     |      |     |     |      |       |       |      |       |       |   |  |  |  |  |  |
|  |       |      |     |      |     |     |      |       |       |      |       |       |   |  |  |  |  |  |
|  |       |      |     |      |     |     |      |       |       |      |       |       |   |  |  |  |  |  |
|  |       |      |     |      |     |     |      |       |       |      |       |       |   |  |  |  |  |  |
|  |       |      |     |      |     |     |      |       |       |      |       |       |   |  |  |  |  |  |
|  |       |      |     |      |     |     |      |       |       |      |       |       |   |  |  |  |  |  |
|  |       |      |     |      |     |     |      |       |       |      |       |       |   |  |  |  |  |  |
|  |       |      |     |      |     |     |      |       |       |      |       |       |   |  |  |  |  |  |
|  |       |      |     |      |     |     |      |       |       |      |       |       |   |  |  |  |  |  |
|  |       |      |     |      |     |     |      |       |       |      |       |       |   |  |  |  |  |  |
|  |       |      |     |      |     |     |      |       |       |      |       |       |   |  |  |  |  |  |
|  |       |      |     |      |     |     |      |       |       |      |       |       |   |  |  |  |  |  |
|  |       |      |     |      |     |     |      |       |       |      |       |       |   |  |  |  |  |  |

### 

#### ROTUNIWEB07V2